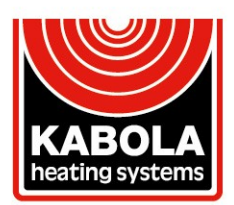

Placotiweg 1<sup>E</sup> • 4131 NL Vianen (Utr.) Holland T +31 (0)347 320 030 • info@kabola.nl IBAN: NL08 ABNA 0410 6900 74 • BIC: ABNANL2A IBAN: NL78 IN GB 0000 3212 38 • BIC: INGBNL2A

# **User manual**

### Kabola thermostat for convection and hot air heating

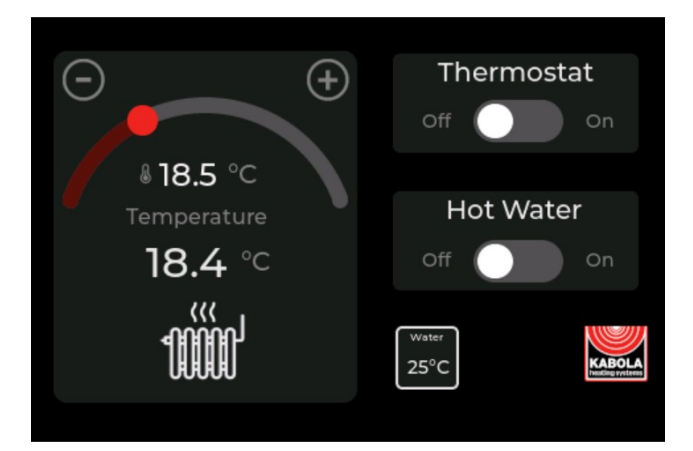

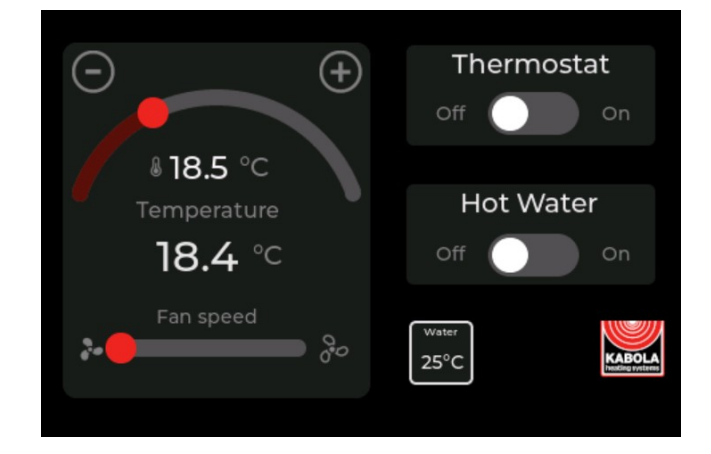

Version: 1.2

KABOLA.NL

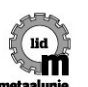

K.v.K 30142493 • BTW NL 80.61.04.247.B01

Page | 1

Op al onze offertes, op alle opdrachten aan ons en op alle met ons gesloten overeenkomsten zijn toepasselijk de METAALUNIEVOORWAARDEN, zoals deze luiden volgens de op de achterzijde afgedrukte tekst.

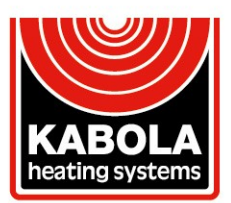

Placotiweg 1<sup>E</sup> • 4131 NL Vianen (Utr.) Holland T +31 (0)347 320 030 • info@kabola.nl

IBAN: NL08 ABNA 0410 6900 74 • BIC: ABNANL2A IBAN: NL78 IN GB 0000 3212 38 • BIC: INGBNL2A

### **Table of Contents**

| Pretace                                         |    |
|-------------------------------------------------|----|
| 90-001 Basic set for air heating                | 4  |
| External ambient temperature sensor             | 4  |
| Configuring the display for air heating         | 5  |
| 90-002 Basic set for convection heating         | 7  |
| External ambient temperature sensor             | 7  |
| Configuring the display for convection heating  | 8  |
| Connect the display to a wifi network           | 10 |
| Connecting to Kabola Online                     | 11 |
| Existing device                                 | 11 |
| Configuring a new device                        | 12 |
| System language, temperature units and timezone | 13 |
| System Update                                   | 14 |
| Technical specifications                        | 15 |
| 90-003 Thermostat display                       | 15 |
| 90-004 Motor controller                         | 15 |
| Declaration of Conformity                       | 16 |
|                                                 |    |

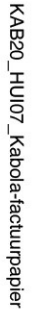

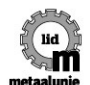

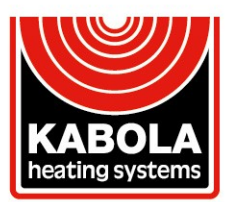

Placotiweg 1<sup>E</sup> • 4131 NL Vianen (Utr.) Holland T +31 (0)347 320 030 • info@kabola.nl IBAN: NL08 ABNA 0410 6900 74 • BIC: ABNANL2A IBAN: NL78 IN GB 0000 3212 38 • BIC: INGBNL2A

### Preface

Thank you for purchasing the Kabola room thermostat. This manual will describe the installation and configuration process of the thermostat and its components.

Delivery of the thermostat will be part of a basic set. The set is dependent on the fact if you plan to use air heating and/or convection heating.

Additional components are available to extend functionality. This manual describes those components and their use.

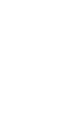

lid

m

KAB20\_HUI07\_Kabola-factuurpapier

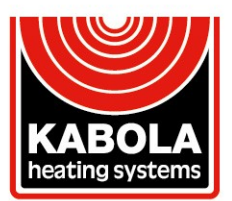

Placotiweg 1<sup>E</sup> • 4131 NL Vianen (Utr.) Holland T +31 (0)347 320 030 • info@kabola.nl IBAN: NL08 ABNA 0410 6900 74 • BIC: ABNANL2A IBAN: NL78 IN GB 0000 3212 38 • BIC: INGBNL2A

### 90-001 Basic set for air heating

The basic set for air heating can be used for systems consisting of up to 4 fancoils and optionally one or more convection heating panels.

The set for air heating consists of the following components:

- 90-003: Kabola thermostat display (configured for air heating)
- 90-005: wiring loom for air heating
- 90-004: motor controller for 4 fans

Additionally a water temperature sensor is required to let the system work as intended. Kabola offers the sensors with various cable lengths:

- 90-008: sensor with 1.6 meter cable
- 90-012: sensor with 5 meter cable
- 90-013: sensor with 10 meter cable

#### External ambient temperature sensor

The display uses an internal temperature sensor to sense the ambient temperature. If needed an external ambient temperaturesensor (90-007) can be connected to the screw terminals at the backside of the display.

If the external sensor is connected and works correctly then the external sensor has preference over the internal sensor.

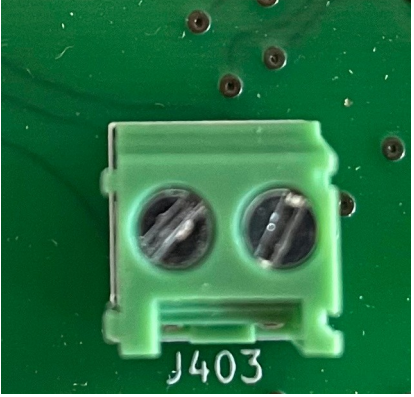

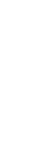

KAB20\_HUI07\_Kabola-factuurpapier

m

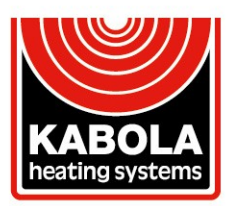

Placotiweg 1<sup>E</sup> • 4131 NL Vianen (Utr.) Holland T +31 (0)347 320 030 • info@kabola.nl IBAN: NL08 ABNA 0410 6900 74 • BIC: ABNANL2A IBAN: NL78 IN GB 0000 3212 38 • BIC: INGBNL2A

#### Configuring the display for air heating

The display is configured correctly when the main display shows the fan speed slider:

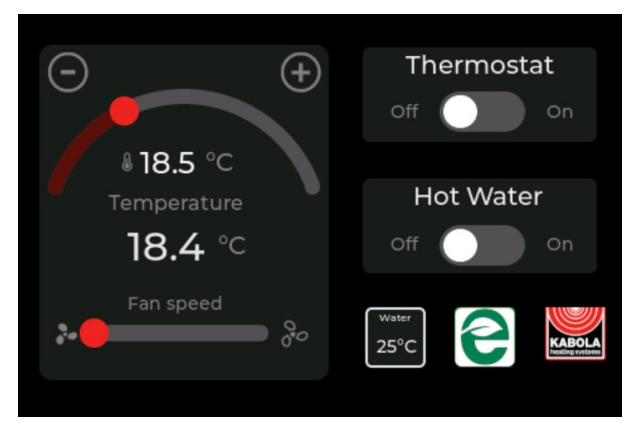

Figure 1: Kabola display configured for air heating. Note the fan speed slider at the left bottom of the display.

If the display show the radiator icon instead of the fans peed slider then the display needs to be switched to air heating mode.

In this case press the Kabola Heating logo on the main screen. A settings page will display.

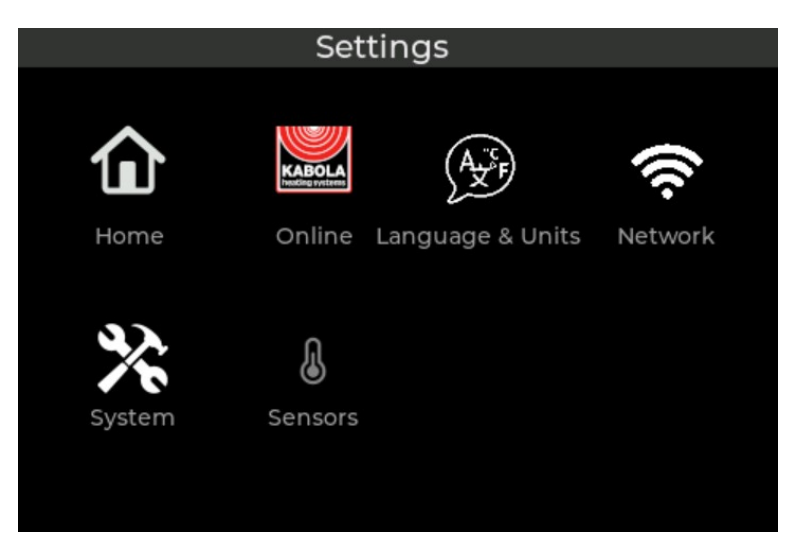

Figure 2: General settings page. System functions can be configured from this page. Click on the home button to return to the main screen.

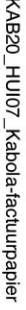

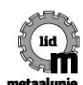

ALTIJD EEN WARM WELKOM

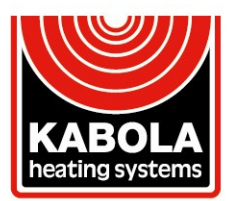

Placotiweg 1<sup>E</sup> • 4131 NL Vianen (Utr.) Holland T +31 (0)347 320 030 • info@kabola.nl IBAN: NL08 ABNA 0410 6900 74 • BIC: ABNANL2A IBAN: NL78 IN GB 0000 3212 38 • BIC: INGBNL2A

System Connection None

System Update
Current version:
Check for update
Current

Click on the System icon to open the system settings page.

*Figure 3: System page showing the system type selection option.* 

Click on the system type dropdown and select Air heating. The display is now configured for air heating. This option will be saved automatically.

Click the gear wheel to go back to the settings page. From there you can click on the home icon to return to the main screen.

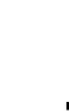

lid

m

KAB20\_HUI07\_Kabola-factuurpapier

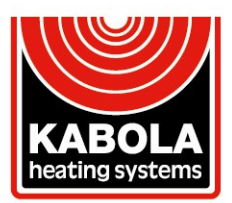

Placotiweg 1<sup>E</sup> • 4131 NL Vianen (Utr.) Holland T +31 (0)347 320 030 • info@kabola.nl IBAN: NL08 ABNA 0410 6900 74 • BIC: ABNANL2A IBAN: NL78 INGB 0000 3212 38 • BIC: INGBNL2A

### 90-002 Basic set for convection heating

The basic set for convection heating can be used for systems consisting of one or more convection heating panels.

The set for convection heating consists of the following components:

- 90-003: Kabola thermostat display (configured for air heating)
- 90-006: wiring loom for convection heating
- 90-014: Optionally a water temperature sensor can be connected to provide additional system information.

#### External ambient temperature sensor

The display uses an internal temperature sensor to sense the ambient temperature. If needed an external ambient temperaturesensor (90-007) can be connected to the screw terminals at the backside of the display.

If the external sensor is connected and works correctly then the external sensor has preference over the internal sensor.

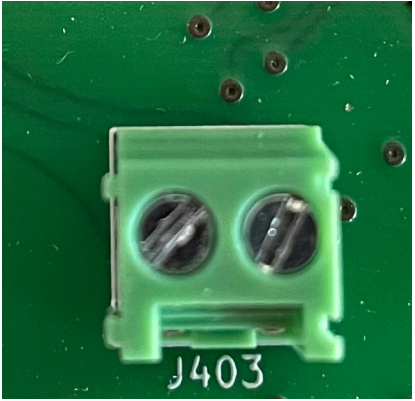

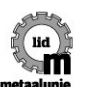

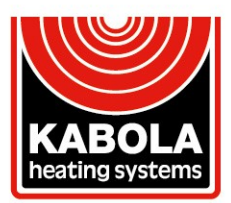

Placotiweg 1<sup>E</sup> • 4131 NL Vianen (Utr.) Holland T +31 (0)347 320 030 • info@kabola.nl IBAN: NL08 ABNA 0410 6900 74 • BIC: ABNANL2A IBAN: NL78 IN GB 0000 3212 38 • BIC: INGBNL2A

#### Configuring the display for convection heating

The display is configured correctly when the main display shows the convection icon:

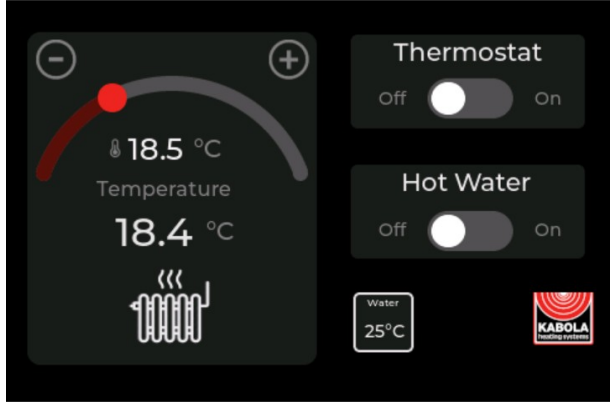

*Figure 4: Kabola display configured for convection heating.* 

If the display show the fan speed slider instead of the convection icon then the display needs to be switched to convection heating mode.

In this case press the Kabola Heating logo on the main screen. A settings page will display.

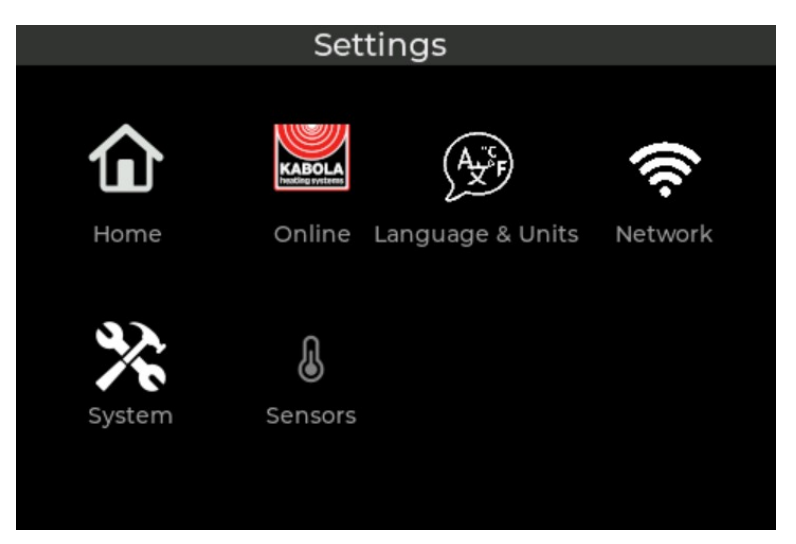

Figure 5: General settings page. System functions can be configured from this page. Click on the home button to return to the main screen.

KABOLA.NL

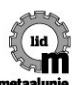

K.v.K 30142493 • BTW NL 80.61.04.247.B01 Op al onze offertes, op alle opdrachten aan ons en op alle met ons gesloten overeenkomsten zijn toepasselijk de METAALUNIEVOORWAARDEN, zoals deze luiden volgens de op de achterzijde afgedrukte tekst.

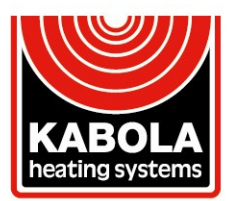

Placotiweg 1<sup>E</sup> • 4131 NL Vianen (Utr.) Holland T +31 (0)347 320 030 • info@kabola.nl

IBAN: NL08 ABNA 0410 6900 74 • BIC: ABNANL2A IBAN: NL78 IN GB 0000 3212 38 • BIC: INGBNL2A

System Connection System Type None Air heating Air heating System Update Convection Current version: Check for update

Click on the System icon to open the system settings page.

Figure 6: System page showing the system type selection option.

Click on the system type dropdown and select Convection heating. The display is now configured for convection heating. This option will be saved automatically.

Click the gear wheel to go back to the settings page. From there you can click on the home icon to return to the main screen.

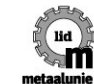

KAB20\_HUI07\_Kabola-factuurpapier

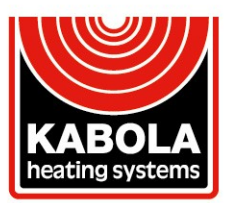

Placotiweg 1<sup>E</sup> • 4131 NL Vianen (Utr.) Holland T +31 (0)347 320 030 • info@kabola.nl IBAN: NL08 ABNA 0410 6900 74 • BIC: ABNANL2A IBAN: NL78 IN GB 0000 3212 38 • BIC: INGBNL2A

### Connect the display to a wifi network

Connecting the display to a wifi network can is required if you want to control your thermostat remotely using your phone or computer.

From the main screen click the Kabola logo. This will bring you to the main settings page. From there click on the network icon. This will open the network settings page.

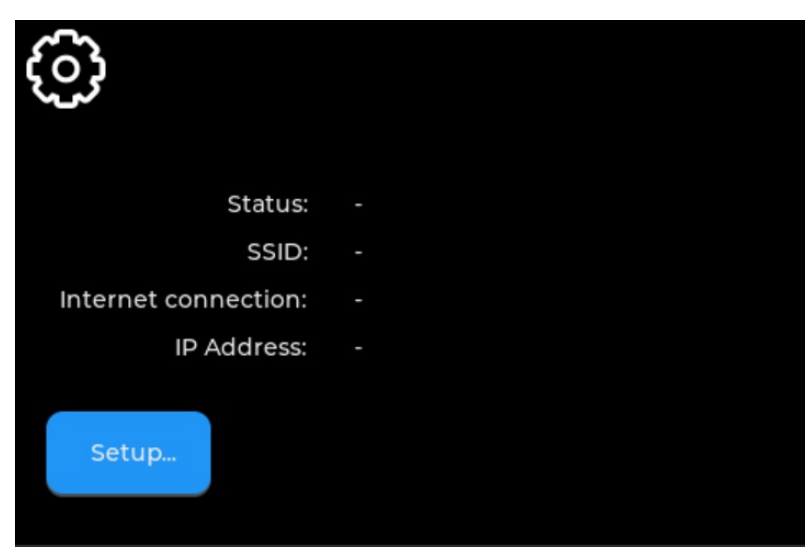

Figure 7: Network settings: unconnected.

Click the setup button to open the network scanning page.

Click the start scan button to start searching for wifi networks. When your desired network is displayed in the list click on its name and enter the password in the popup dialog.

Click the connect button. If the keyboard obscures the connect button click somewhere on the dialog to make the keyboard hidden.

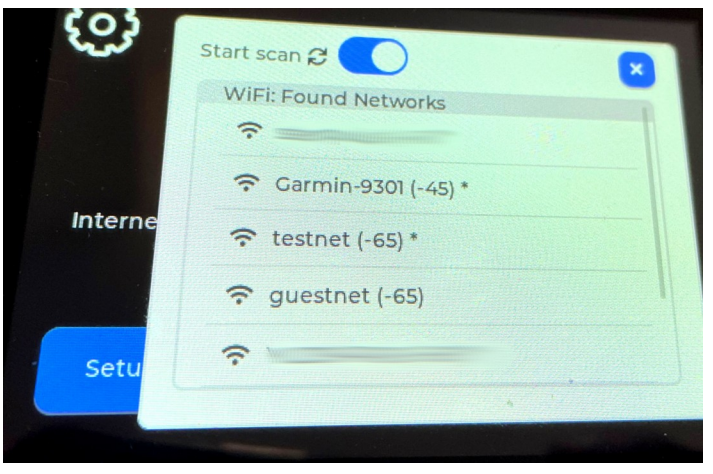

If the password is correct the dialog closes and the network page is updated with the new network settings.

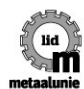

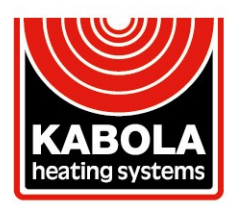

Placotiweg 1<sup>E</sup> • 4131 NL Vianen (Utr.) Holland T +31 (0)347 320 030 • info@kabola.nl IBAN: NL08 ABNA 0410 6900 74 • BIC: ABNANL2A IBAN: NL78 IN GB 0000 3212 38 • BIC: INGBNL2A

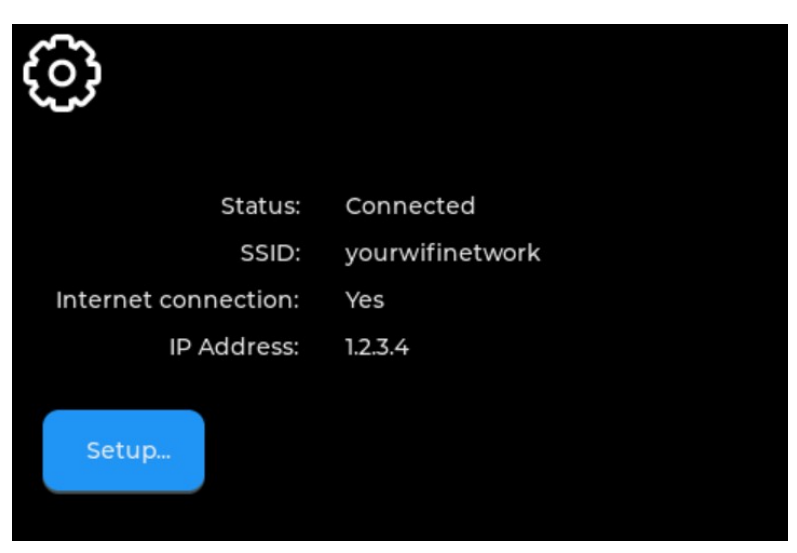

Figure 8: Network settings: connected.

Internet connection is tested periodically and may not be updated immediately after connection.

### **Connecting to Kabola Online**

#### **Existing device**

If you already have configured your device online you can log in directly at: <u>https://mijn.kabola.nl</u> or scan the QR code below.

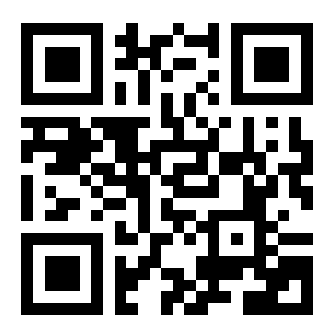

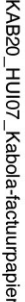

KABOLA.NL

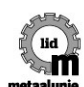

K.v.K 30142493 • BTW NL 80.61.04.247.B01

Page | 11

Op al onze offertes, op alle opdrachten aan ons en op alle met ons gesloten overeenkomsten zijn toepasselijk de METAALUNIEVOORWAARDEN, zoals deze luiden volgens de op de achterzijde afgedrukte tekst.

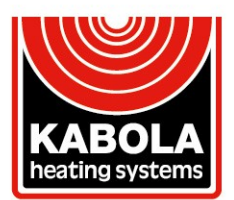

Placotiweg 1<sup>E</sup> • 4131 NL Vianen (Utr.) Holland T +31 (0)347 320 030 • info@kabola.nl IBAN: NL08 ABNA 0410 6900 74 • BIC: ABNANL2A IBAN: NL78 IN GB 0000 3212 38 • BIC: INGBNL2A

#### Configuring a new device

Before you can configure Kabola Online your display needs to be connected to the internet. Refer to the steps in the previous chapter to connect the display to the internet.

From the main screen click on the Kabola logo to enter the settings page. On the settings page click again on the Kabola logo. This page will let you decide whether to activate the online functionality.

| (i)<br>•                                                                             | Remote access                           |  |
|--------------------------------------------------------------------------------------|-----------------------------------------|--|
| Scan the QR cod<br>your phone and<br>instructions on y<br>phone to set up<br>access. | le with<br>follow the<br>your<br>remote |  |
| Device ID:                                                                           | ABCDEF                                  |  |
| Security Code:                                                                       | 1234                                    |  |
|                                                                                      |                                         |  |

Figure 9: Kabola online connection page.

Click the remote access switch to enable remote access. When active a QR code will be displayed. Scan the code with your phone to open the configuration page.

The configuration page will ask you for the security code as displayed on your and will require you to register a Kabola Online account with a valid email address. This address will be used as your account name.

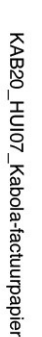

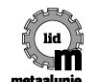

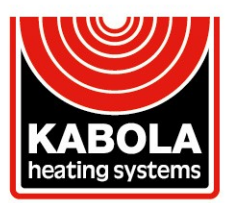

Placotiweg 1<sup>E</sup> • 4131 NL Vianen (Utr.) Holland T +31 (0)347 320 030 • info@kabola.nl

IBAN: NL08 ABNA 0410 6900 74 • BIC: ABNANL2A IBAN: NL78 IN GB 0000 3212 38 • BIC: INGBNL2A

### System language, temperature units and timezone

Follow the steps below to change system language, temperature units or timezone.

From the main screen click on the Kabola logo

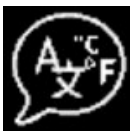

- You are now on the Settings page
- Click on the Language & Units icon to open the Language & Units settings page

| Language                  | Units     |
|---------------------------|-----------|
| English 🗸                 | Celcius 🗸 |
| <b>Date</b><br>01-01-2024 |           |
| <b>Time</b><br>00:00:00   | Setup     |

Figure 10: Set up language, temperature units or time zone

Currently English and Dutch are the supported system languages.

Temperature units can be set in the Units tab. Click on the dropdown box to set the units t Celcius or Fahrenheit.

The system will automatically update the system time when connected to internet. To change the timezone click the Setup... button. The time properties button opens which allows you to select the current timezone you are in currently. Click "Save" to set the current timezone and go back to the Language & Units settings page.

To exit the Language & Units page click on the gear icon.

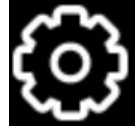

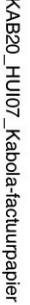

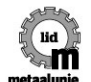

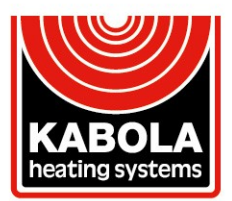

Placotiweg 1<sup>E</sup> • 4131 NL Vianen (Utr.) Holland T +31 (0)347 320 030 • info@kabola.nl IBAN: NL08 ABNA 0410 6900 74 • BIC: ABNANL2A IBAN: NL78 INGB 0000 3212 38 • BIC: INGBNL2A

### System Update

If your thermostat is connected to internet you can update the firmware online.

It is important to run the latest version to be able to receive the newest features and the latest bugfixes.

From the main screen click the *Kabola* logo to enter the *Settings* page. Click the System Settings icon to enter the System Settings page.

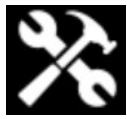

On the System Settings Page click the "Check for update" button. Checking for update can take a few seconds. If a new version is available click the "Apply update" button. Installing the update takes up to 5 minutes depending on the network connection.

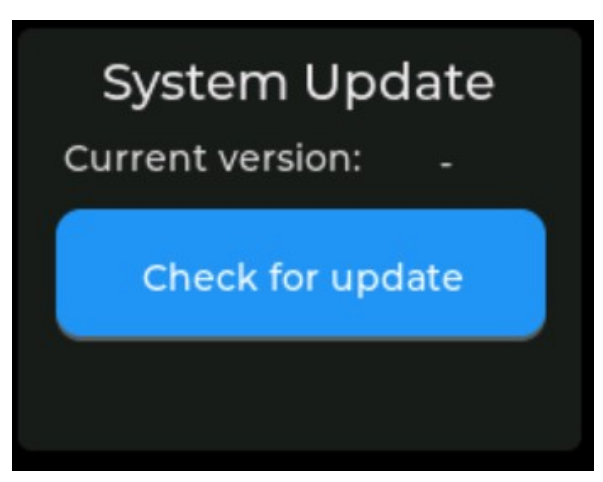

KABOLA.NL

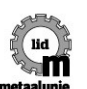

Op al onze offertes, op alle opdrachten aan ons en op alle met ons gesloten overeenkomsten zijn toepasselijk de METAALUNIEVOORWAARDEN, zoals deze luiden volgens de op de achterzijde afgedrukte tekst.

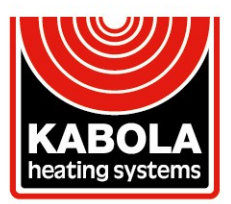

Placotiweg 1<sup>E</sup> • 4131 NL Vianen (Utr.) Holland T +31 (0)347 320 030 • info@kabola.nl

IBAN: NL08 ABNA 0410 6900 74 • BIC: ABNANL2A IBAN: NL78 IN GB 0000 3212 38 • BIC: INGBNL2A

### **Technical specifications**

#### 90-003 Thermostat display

| Input voltage | 12 - 30VDC     |
|---------------|----------------|
| Power         | < 1W           |
| Radio/Wifi    | 2.4GHz; <100mW |
|               |                |

#### 90-004 Motor controller

| Input voltage          | 12 - 30VDC |
|------------------------|------------|
| Standby power          | < 1W       |
| Maximum output current | 10A        |
|                        |            |

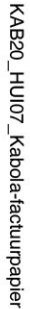

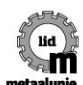

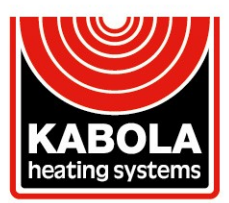

Placotiweg 1<sup>E</sup> • 4131 NL Vianen (Utr.) Holland T +31 (0)347 320 030 • info@kabola.nl IBAN: NL08 ABNA 0410 6900 74 • BIC: ABNANL2A IBAN: NL78 IN GB 0000 3212 38 • BIC: INGBNL2A

### **Declaration of Conformity**

| Product type:  | Kabola smart thermostat and hot air system               |
|----------------|----------------------------------------------------------|
| Product model: | 90-003, 90-004                                           |
| Manufacturer:  | Nieuwenhuis Special Projects                             |
|                | Zwijnenbergstraat 14                                     |
|                | Hattem, The Netherlands                                  |
|                |                                                          |
| Directives:    | Radio Equipment Directive (RED) 2014/53/EC               |
|                | Restriction of Hazardous Substances (RoHS)<br>2011/65/EC |
|                |                                                          |
| Standards:     | EN 300328 (V2.2.2)                                       |
|                | EN 301489-1 (V1.9.2)                                     |
|                | EN IEC 63000:2018                                        |

The product described above is in conformity with the relevant European Union harmonisation Legislation

Signed: Full name: Hans Nieuwenhuis Title: Director Date of issue: 01-02-2024 Place of issue: Hattem, The Netherlands

atter

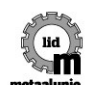

K.v.K 30142493 • BTW NL 80.61.04.247.B01

Op al onze offertes, op alle opdrachten aan ons en op alle met ons gesloten overeenkomsten zijn toepasselijk de METAALUNIEVOORWAARDEN, zoals deze luiden volgens de op de achterzijde afgedrukte tekst.